# How to Order Transcript

- 1. Go to <u>www.uwgb.edu/registrar/transcripts</u>
- 2. UWGB campus student click on "Click to Order UW Green Bay Transcript"

# Transcripts

| 📑 TranscriptsPlus®                                                                                                    |                                                                                                 |
|----------------------------------------------------------------------------------------------------|-------------------------------------------------------------------------------------------------|
| A service provided by Credentials Solutions<br>UW-Green Bay is a participant in the Credentials Solutions network. To ensure                                     | e confidentiality and to comply with federal regulations, the student's                         |
| signature release is required when ordering any transcript. Questions about yo                                                                                   | our transcript order can be directed to Credentials Solutions customer                          |
| service at (847) 716-3005, Mon-Thurs 7:00 AM to 7:00 PM and on Friday, 7:00                                                                                      | 0 AM to 5:00 PM.                                                                                |
| Check Order Status                                                                                                    | How To Order Step-By-Step Guide                                                                 |
| UW-Green Bay, Green Bay Campus Students                                                                                                    |                                                                                                 |
| Click To Order UW Green Bay Transo                                                                                                    | ript                                                                                            |
| All former and current students can order their transcript online using Transc<br>their social security number and have a valid e-mail address to order a trans- | ript plus anywhere from the internet. Student will need to provide<br>cript on Transcript Plus. |
| Phone                                                                                                    |                                                                                                 |
| All students can order by phone by calling Credential Solutions Customer Se<br>be apply for all phone-operated orders.                                           | rvice at 847-716-3005. Note:An additional \$15.00 extra charge will                             |
| Customer Service Hours : Mon-Thurs 7:00 AM - 7:00 PM and on Friday 7:00                                                                                          | PM - 5:00PM                                                                                     |

## UW Green Bay branch locations students prior to Fall 19 semester students.

| UW-Green Bay locations at Marinette, Manitowoc, and Sheboygan Students                                                                                                    |
|----------------------------------------------------------------------------------------------------|
| Click To Order UW Colleges Transcripts                                                                                                    |
| As of July 1, 2018, campuses in Marinette, Manitowoc, and Sheboygan (formerly two-year campuses of the University of Wisconsin Colleges)<br>became branch campuses of the University of Wisconsin-Green Bay and, as such, are accredited by the Higher Learning Commission. Official<br>records of enrollment at these campuses through August 2019 are part of the University of Wisconsin Colleges transcript. Enrollment prior to<br>Fall 2019 at these branch campuses are posted as transfer credit under the organization. However, you will see "Transfer Credit from UW<br>Colleges Project Coastal: FOR INTERNAL USE ONLY; Applied Toward Undergraduate Program" as those credits are include in the UW-Green<br>Bay credits and GPA. All former two-year campuses students can order their transcript online using Transcript plus anywhere from the internet.<br>Students will need to provide their social security number and have a valid e-mail address to order a transcript on Transcript Plus. |
| Phone<br>All students can order by phone by calling Credential Solutions Customer Service at 847-716-3005, Note:An additional \$15.00 extra charge will<br>be apply for all phone-operated orders.<br>Customer Service Hours : Mon-Thurs 7:00 AM - 7:00 PM and on Friday 7:00 PM - 5:00 PM                                                                                                    |

**3.** Expand each arrow to find additional information. Otherwise click "Begin Order" to start!

| ONDER DAT                                                  |  |
|------------------------------------------------------------|--|
|                                                            |  |
| Transcript Ordering Services                               |  |
| The TEST – University of Wisconsin – Green Bay             |  |
| Your session will time out after 60 minutes of no activity |  |
| Begin Order                                                |  |
|                                                            |  |
| Pricing and Payment                                        |  |
| Authorization Info                                         |  |
| Ordering Overview                                          |  |
| Electronic Transcripts                                     |  |
| ► FAQs                                                     |  |
|                                                            |  |

- 4. Personal Student Information Page
  - **a.** You will be asked to provide your personal information in order for us to find your transcript.

| Student Information                                                         |                                                                 |                                    |                 |                               |
|-----------------------------------------------------------------------------|-----------------------------------------------------------------|------------------------------------|-----------------|-------------------------------|
| Information needed to locate your                                           | records                                                         |                                    |                 |                               |
| Social Sec #                                                                |                                                                 | Either SSN or Student ID must be s | specified       |                               |
| Student ID                                                                  |                                                                 |                                    |                 |                               |
| Attended From Year                                                          | YYYYY *Required                                                 |                                    |                 |                               |
| Attended To Year                                                            | YYYYY *Required                                                 |                                    |                 |                               |
| Birth Date                                                                  | MMDDYYYY                                                        | Required                           |                 |                               |
| Enter names as they exist in the sch<br>If you would like to update your ma | ool records<br>iling address please contact the Re              | gistrar's Office.                  |                 |                               |
| First Name                                                                  |                                                                 |                                    | *Required       |                               |
| Middle Name                                                                 | Enter if you think it is on your school record                  | d                                  |                 |                               |
| Last Name                                                                   |                                                                 |                                    | *Required       |                               |
| Suffix                                                                      | (optional) Jr, Sr, etc.                                         |                                    |                 |                               |
| Other Last Names                                                            | (optional)                                                      |                                    |                 |                               |
| Enter your current address                                                  |                                                                 |                                    |                 |                               |
| Country                                                                     | UNITED STATES                                                   |                                    | Change Cou      | intry                         |
| Current Address                                                             |                                                                 |                                    | *Required       |                               |
|                                                                             |                                                                 |                                    |                 |                               |
| City                                                                        |                                                                 |                                    | *Required       |                               |
| State                                                                       | *Required Only for United States, Canada, Mexico, and Australia |                                    |                 |                               |
| ZIP Code                                                                    |                                                                 | City/State/Zip Help                |                 |                               |
|                                                                             |                                                                 |                                    |                 |                               |
|                                                                             | Flease update school records to                                 | orenect this address               |                 |                               |
| Communication Information                                                   |                                                                 |                                    |                 |                               |
| Email Information - Required to ser                                         | d order receipt and status updates                              |                                    |                 |                               |
| Email Address                                                               |                                                                 |                                    | *Required       |                               |
| Verify Email                                                                | To word problems, please he sure t                              | hat mysupport@cradentialscolutio   | *Required       | our address book              |
| Telephone Information                                                       | to avoid problems, please be sure t                             | nat mysupportectedentialssolution  | JIS.COM IS IT y | our address book.             |
|                                                                             |                                                                 |                                    | Color: C        |                               |
| Telephone Country                                                           | UNITED STATES                                                   | Required                           | Select Coun     | ury                           |
| Telephone #                                                                 | U.S. numbers must be entered as: NNN-N                          | INN-NNNN                           |                 |                               |
|                                                                             | Enter N/A if no phone number is available                       |                                    |                 |                               |
| Cell Phone Info - Optional (U.S. nur                                        | bers only)                                                      |                                    |                 |                               |
| To also be notified about order status                                      | via text messages to your cell phone,                           | enter your information below. Any  | / message cha   | rges are your responsibility. |
| Cell Phone No.                                                              |                                                                 |                                    |                 |                               |
| Verify Cell Phone No.                                                       | U.S. Phones Only - Enter as NNN-NNN-N                           | NNN                                |                 |                               |
|                                                                             |                                                                 |                                    |                 |                               |
| Cell Phone Co.                                                              | rvone ¥                                                         |                                    |                 |                               |
| Drev                                                                        | ious                                                            |                                    | Next            |                               |
| Prev                                                                        | 1000                                                            |                                    | NEXT            |                               |

#### 5. Choose a service

- a. Standard Service Official Transcript delivered by mail or pdf
- b. Same Day Service Official Transcript Pick up same day on campus
- c. Unofficial Transcript Unofficial Transcript delivered by mail only

| Standar | 'd Service (Official) – Deliver to Recipient  |
|---------|-----------------------------------------------|
| \$1     | 0.00 per copy                                 |
| Pr      | ocessed within 5 business days                |
| pr      | ovided the order has been authorized.         |
| Same D  | ay Service (Official) – Pickup                |
| \$1     | 5.00 per copy                                 |
| Pr      | ocessed same day if ordered before 1:30pm CST |
| pr      | ovided order has been authorized.             |
| Unoffic | ial Transcript - Deliver to Recipient         |
| \$3     | 3.00 per copy                                 |
| Pr      | ocessed within 5 business days                |
|         | rovided the order has been authorized         |

#### 6. When to send your transcript

- a. Send Now Transcript will be send right away
- **b.** Hold until grades have been posted for: Transcript will be hold until the semester is over and grades are posted for the current semester.
- **c.** Hold until semester degree have been posted Transcript will be hold until the degree is posted for the current semester if you are graduating that semester and want your degree on your transcript.

Tell us when to release your transcript(s)

• Send Now (current courses will be listed as "In Progress")

Hold until grades have been posted for:

Spring Semester

O Hold until current semester degrees have been posted

7. Reason for Ordering – Select what the reason transcript is for.

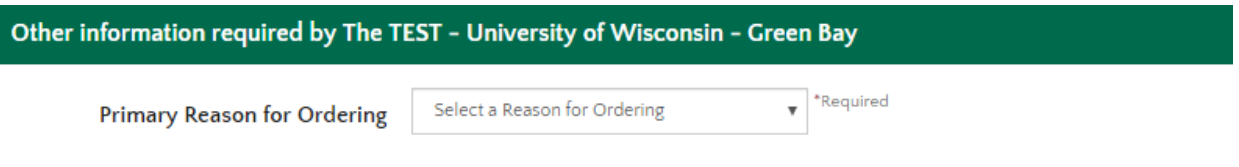

#### 8. Choose your recipient type

- a. Search our Recipient Table
  - i. Select the e-script schools participants you are sending your transcript to.
- b. Myself
  - i. Send the transcript to your email or mail it to your address.
- c. Select an Application Service
  - i. Select to send to AMCAS, LSAC, PHARMCAS

### d. Direct Access Code Lookup

- i. Provide 7 character direct access code
- e. Enter Recipient Manually
  - i. Provide 3<sup>rd</sup> party information that are not e-script participants

| Please choose a type of recipient                                                                                                    |
|----------------------------------------------------------------------------------------------------|
| <ul> <li>Search our Recipient Table</li> <li>Choose this option to search recipients that are already set up in our system.</li> <li>This is the only way to find colleges or universities who receive transcripts electronically.</li> <li>Select the recipient's state:         <ul> <li>Unknown State or Non-US Country</li> <li>Next</li> </ul> </li> </ul> |
| O Myself                                                                                                    |
| <ul> <li>Select an Application Service</li> <li>Choose this option for Application Services such as AMCAS, LSAC, PHARMCAS, etc.</li> </ul>                                                                                                    |
| <ul> <li>Direct Access Code Lookup</li> <li>Choose this option if you were provided with a "Direct Access Code" by your recipient.</li> </ul>                                                                                                    |
| Enter Recipient Manually                                                                                                    |

#### 9. Select Delivery Methods

- **a.** Select PDF if you want to be send electronic. Please note that if you don't see PDF as an option, you will have to provide an email address.
- **b.** Select Paper if you want to be mail.

| Available Recipients for University of Wisconsin - Green Bay                            |                         |                        |  |
|-----------------------------------------------------------------------------------------|-------------------------|------------------------|--|
| Address                                                                                 | College/University Type | Delivery Method(s) 🛛 🚱 |  |
| OFFICE OF ADMISSIONS<br>UW - GREEN BAY<br>2420 NICOLET DR<br>GREEN BAY WI 54311-7003    | Undergraduate           | PDF                    |  |
| GRADUATE STUDIES OFFICE<br>UW – GREEN BAY<br>2420 NICOLET DR<br>GREEN BAY WI 54311–7003 | Graduate                | Paper                  |  |

My recipient was not found. I want to enter the address manually

#### 10. Attachments

**a.** If you have any documents you want to be send along, you can upload the document here by clicking answering the attachment question.

| Transcript Recipient 1                                                     |                                                                                                    |
|----------------------------------------------------------------------------|----------------------------------------------------------------------------------------------------|
| Delivery Method                                                            | Paper                                                                                                    |
| Recipient Address                                                          |                                                                                                    |
| Address                                                                    | GRADUATE STUDIES OFFICE                                                                                                    |
|                                                                            | UW - GREEN BAY                                                                                                    |
|                                                                            | 2420 NICOLET DR                                                                                                    |
|                                                                            | GREEN BAY WI 54311-7003                                                                                                    |
| Telephone #                                                                | 920-465-2123                                                                                                    |
| Attachment Options for this Recipie                                        | nt<br>information pages ("Attachments") alongside your transcript.                                                                            |
| Any transcript order with an Attach                                        | iment is currently limited to a single recipient.                                                                                             |
| Are you providing an attachment?                                           | ,                                                                                                    |
| • No                                                                       | (This is not common) 😢                                                                                                    |
| Recipient Confirmation                                                     |                                                                                                    |
| Although we make every effort to m<br>Please verify the above and check th | aintain current Recipient Information in our database, it's your responsibility to ensure this information is correct.<br>he box to continue. |
| I confirm this recipient                                                   |                                                                                                    |

#### 11. Select mail delivery options

- a. Select 1<sup>st</sup> class mail 3-5 business days delivery USPS mail
- b. Select Domestic Federal Express to main 48 states- Overnight FedEx Delivery

| Please choose a method for delivery of your transcript for Recipient 1                                                                                                    |
|----------------------------------------------------------------------------------------------------|
| Printed Transcript Mailed to Recipient                                                                                                    |
| # Transcripts to this address                                                                                                    |
| 1 Transcript v                                                                                                    |
| 1st Class Mail                                                                                                    |
| Omestic Federal Express to main 48 states                                                                                                    |
| \$23.00 for each destination<br>Completed orders ready for mailing by 3:00 PM CST time are shipped SAME day; after 3:00 PM CST, shipped the next business day.                                                                                                    |
| Attention: All Federal Express orders require a signature at the time of delivery. The TEST - University of Wisconsin - Green Bay does not offer<br>Federal Express Saturday, Sunday, or Holiday delivery. Undeliverable packages will be returned to The TEST - University of Wisconsin - Green<br>Bay and mailed via 1st Class Mail. Federal Express fees will not be refunded due to lack of signature delivery. |

### 12. Order Review

**a.** Review your order

|                   | Quantity                   | Delivery Method                  | Recipient                                                                               | Actions |
|-------------------|----------------------------|----------------------------------|-----------------------------------------------------------------------------------------|---------|
| Recipient 1       | 1 Transcript               | Printed<br>1st Class Mail        | GRADUATE STUDIES OFFICE<br>UW - CREEN BAY<br>2420 NICOLET DR<br>GREEN BAY WI 54311-7003 | Remove  |
| Add Recipient     | cipients (maximum of 5 all | owed on this order)              |                                                                                         |         |
| tudent Informatio | n                          |                                  |                                                                                         | Ed      |
| Nam               | e:                         |                                  |                                                                                         |         |
| Addres            | is:                        |                                  |                                                                                         |         |
| Other Last Name   | :5:                        |                                  |                                                                                         |         |
| Telephone         | #:                         |                                  |                                                                                         |         |
| Email Addres      | is:                        |                                  |                                                                                         |         |
| asic Order Inform | nation                     |                                  |                                                                                         | Ec      |
|                   | Service Type: Standa       | ard Service (Official) - Deliver | r to Recipient                                                                          |         |
| When to S         | end Transcript: Send N     | Now (current courses will be     | listed as "In Progress")                                                                |         |
| Primary Reaso     | n for Ordering: For My     | rself                            | 0                                                                                       |         |
| our Recipient(s)  |                            |                                  |                                                                                         | Ed      |
|                   | Quantity                   | Delivery Method                  | Recipient                                                                               |         |
| Recipient 1       | 1 Transcript               | Printed<br>1st Class Mail        | GRADUATE STUDIES OFFICE<br>UW - GREEN BAY<br>2420 NICOLET DR<br>GREEN BAY WI 54311-7003 |         |
| ummary of Charg   | es for Your Order          |                                  |                                                                                         |         |
| School Transcrip  | t Charges:                 |                                  |                                                                                         | \$10.00 |
| Handling Charge   | 5:                         |                                  |                                                                                         | \$.00   |
| Total Charge for  | This Transcript Order:     |                                  |                                                                                         | \$10.00 |
|                   |                            |                                  |                                                                                         |         |

## 13. Go to Payment

**a.** We accept all major credits cards. You can provide your card information here.